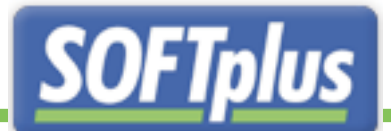

# TERMINplus

## **Optimieren Sie Ihre Terminverwaltung!**

# Installationshandbuch

# Erste Schritte mit TERMINplus

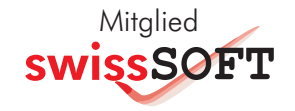

Installationshandbuch TERMINplus

## 1. Einleitung

Das Programm TERMINplus ist ein sehr benutzerfreundliches und umfangreiches Hilfsprogramm für die Terminvergabe und -verarbeitung in einer Therapie.

Mit TERMINplus können Sie freie Termine schnell und einfach suchen und belegen und sie anschliessend direkt als Behandlung in THERAPIEplus eintragen lassen. Wir sind überzeugt, dass Sie bald zum Schluss kommen, dass es sich lohnt, mit TERMINplus Ihre Terminverwaltung zu optimieren!

Dieses Handbuch wird Ihnen helfen, TERMINplus korrekt aufzuladen und schnell einzurichten.

## 2. Installation

Hier finden Sie Angaben zur Installation und zur Ersteinrichtung des Programms. Um das Programm zu installieren, werden gewisse Grundkenntnisse Ihres Systems und von Windows vorausgesetzt. Falls Sie Schwierigkeiten bei der Installation haben, wenden Sie sich bitte an einen Techniker oder unsere Support-Hotline.

#### Systemanforderungen

Sie können TERMINplus auf jedem Computer, welcher mit Microsoft Windows 2000 oder Windows XP läuft, installieren. Damit Sie mit TERMINplus arbeiten können, muss Ihr Computer folgende Minimalangaben erfüllen:

- PC oder Notebook mit Pentium oder AMD 500 MHz Prozessor
- 200 MB freier Festplattenspeicher
- 128 MB Arbeitsspeicher
- SVGA-Bildschrim (800x600 Auflösung)
- CD-ROM Laufwerk
- Maus
- Drucker

Um optimal mit TERMINplus arbeiten zu können, empfehlen wir mindestens eine Konfiguration mit:

- Prozessor mit 700 MHz
- 256 MB Arbeitsspeicher
- Internet-Anschluss
- XGA-Bildschirm (1024x768 Auflösung)

#### Installation

TERMINplus wird mit einem normalen Installationsprogramm installiert.

```
Achtung: Machen Sie unbedingt vor der Installation des Programms eine Datensicherung.
```

#### Installation mit Autostart

Falls Ihr System so eingestellt ist, dass CD-ROMs automatisch gestartet werden, können Sie folgender Anweisung folgen:

1. Legen Sie die CD-ROM mit TERMINplus ins CD-ROM Laufwerk. Das CD-Menü wird nach kurzer Zeit gestartet.

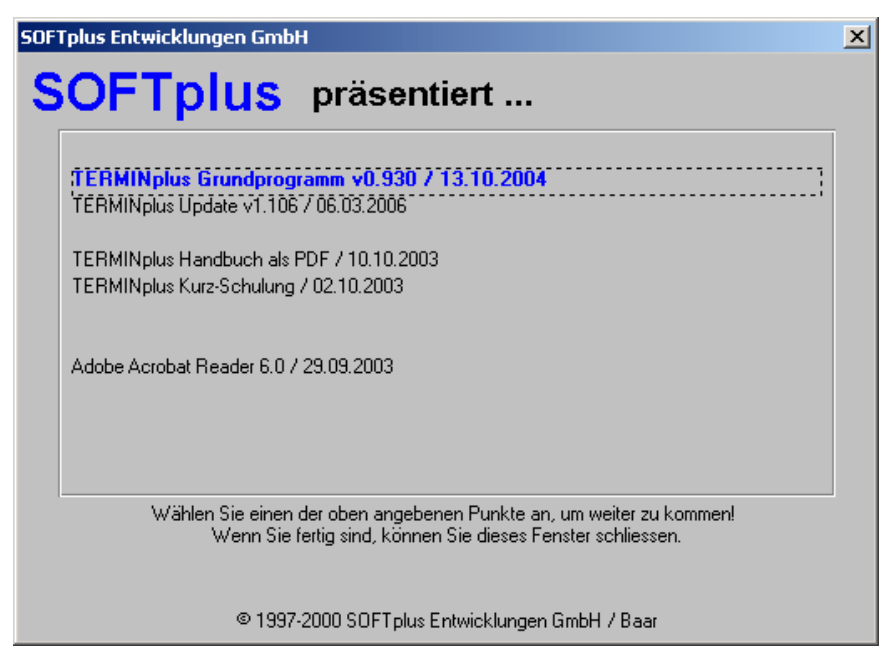

- 2. Wählen Sie im Menü zunächst die Installation der Vollversion aus. Folgen Sie den angezeigten Schritten, um das Programm auf Ihrer Festplatte zu installieren. Während der Installation kann es sein, dass Ihr Computer neu gestartet werden muss. Starten Sie in diesem Fall nach dem Neustart die Installation erneut.
- 3. Nach der Installation des Grundprogramms wird automatisch das aktuelle Update installiert.
- 4. Starten Sie nach der Installation sicherheitshalber den Computer neu.

#### Installation ohne Autostart

Falls Sie die Installation manuell auslösen möchten, folgen Sie bitte folgenden Schritten:

1. Legen Sie die CD-ROM mit TERMINplus ins CD-ROM Laufwerk.

- 2. Wählen Sie im Menü Start (normalerweise ganz unten links) den Punkt *Ausführen...* Das Fenster "Ausführen" erscheint.
- 3. Geben Sie neben "öffnen:" den Befehl *d:cdmenu* ein, wobei "d:" die Bezeichnung Ihres CD-ROM Laufwerks sein sollte (je nach Computer kann es natürlich auch ein anderer Buchstaben sein).
- 4. Wählen Sie im Menü zunächst die Installation des Grundprogramms aus. Folgen Sie den angezeigten Schritten, um das Programm auf Ihrer Festplatte zu installieren. Während der Installation kann es sein, dass Ihr Computer neu gestartet werden muss. Starten Sie in diesem Fall nach dem Neustart die Installation erneut.
- 5. Nach der Installation des Grundprogramms wird automatisch das aktuelle Update installiert.
- 6. Starten Sie nach der Installation sicherheitshalber den Computer neu.

#### Installation im Netzwerk

Wenn Sie das Programm in einem Netzwerk verwenden möchten, konsultieren Sie bitte das entsprechende Merkblatt. Grundsätzlich müssen Sie bei einer Netzwerkinstallation folgendes beachten:

- Das Programm wird lokal auf allen Arbeitsstationen installiert.
- Für die Daten muss das Netzwerklaufwerk als Laufwerk von allen Arbeitsstationen erreichbar sein – am besten arbeitet man jeweils mit dem gleichen Laufwerksbuchstaben.
- Falls Sie nicht auf dem Server arbeiten, müssen Sie hier nichts installieren.

#### Bemerkung: Netzwerkfähigkeit ist nur in TERMINplus standard möglich.

#### Deinstallation

TERMINplus beinhaltet ein normales Windows Deinstallationsprogramm.

**Achtung**: Bei der Deinstallation werden auch alle TERMIN-Daten gelöscht. Falls Sie die Daten weiterhin benötigen, machen Sie unbedingt vorher eine Datensicherung und kontrollieren Sie diese. Um das Programm von Ihrem Computer zu entfernen, können Sie folgenden Schritten folgen:

- 1. Gehen Sie in die Systemsteuerung (z.B. über *Start, Einstellungen* und *Systemsteuerung*). Es erscheint ein Fenster mit dem Titel "Systemsteuerung".
- 2. Wählen Sie hier den Punkt *Software*. Es erscheint ein Fenster mit einer Liste aller installierten Programme.
- 3. Wählen Sie hier "SOFTplus TERMINplus" in der Liste aus und drücken Sie auf die Schaltfläche *Hinzufügen/Entfernen*.
- 4. Das Deinstallationsprogramm führt Sie durch die Deinstallation. Folgen Sie bitte allen Schritten.
- 5. Nach der Deinstallation ist es wichtig, dass Sie den Computer neu starten.

## 3. Demoversion

Wenn Sie das Programm zum ersten Mal benutzen, werden Sie aufgefordert, die Lizenzdaten zu erfassen. Die Lizenzdaten sind auf Ihre Firma und Hardware angepasst und gelten nur für diesen Computer, auf dem Sie die Software aufgeladen haben. Diese Angaben dienen dem Kopierschutz und legen fest, welche Version und mit welchen Funktionen TERMINplus auf Ihrem System eingerichtet ist.

Der Kopierschutz besteht aus einem Lizenztext, einer Seriennummer und der Aktivierungsnummer. Der Lizenztext identifiziert den Lizenzhalter für die Software und bleibt in diesem Zustand. Alle Angaben (ausser der Aktivierungsnummer, welche PC-abhängig ist) erhalten Sie zusammen mit der Demoversion geliefert.

Die Seriennummer bestimmt die Programmversion und schaltet die entsprechenden Optionen frei. Sofern Sie eine Demoversion haben, beinhaltet die Seriennummer ebenfalls die Testdauer.

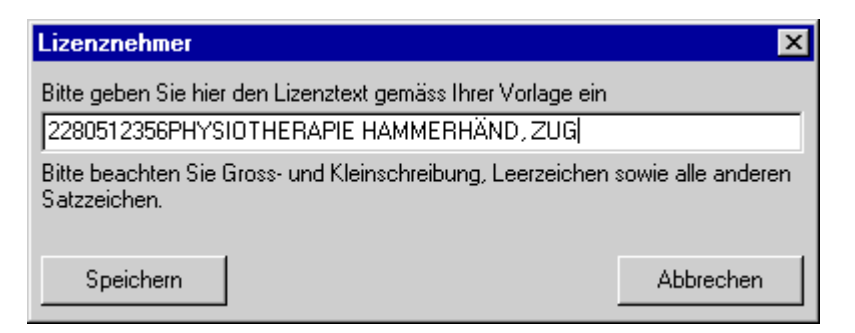

Geben Sie hier den mitgelieferten Lizenztext ein und klicken auf Speichern.

Darauf verlangt das Programm noch die Seriennummer.

| Serien-Nr                        | ×          |
|----------------------------------|------------|
| Lizenznehmer (zur Kontrolle)     |            |
| 2280512356PHYSIOTHERAPIE HAMMER  | RHÄND, ZUG |
| Serial-Nr                        |            |
| 23wQW/F23KC eB3nR 5k52N R5k52 NF | R5eM       |
| Serien-Nr. in Ordnung            |            |
| Speichern                        | Abbrechen  |

Nach der Eingabe drücken Sie auch hier Speichern.

Das Programm befindet sich nun im Demozustand. Sofern Sie eine Seriennummer für eine Demoversion haben, sehen Sie hier, wie lange diese noch gültig ist. Wenn Sie eine Seriennummer für eine Vollversion eingegeben haben, müssen Sie das Programm innert 30 Tagen bei SOFTplus Entwicklungen GmbH registrieren.

| Demozustand 🗙                                                                                                    |
|----------------------------------------------------------------------------------------------------|
| Dieses Programm ist bis zum 15.03.2002 im Demozustand. Um es zu aktiveren, müssen<br>Sie das Registrierungsblatt ausdrucken und einsenden. Sie erhalten anschliessend eine<br>Aktivierungsnummer, welche Sie hier erfassen müssen. |
| Nach dem 15.03.2002 ist dieses Programm ohne Aktivierung nicht mehr startfähig.                                                                                                    |
| Registrierung drucken Aktivierung eingeben Weiter                                                                                                    |

Beachten Sie: Sofern Sie noch keinen Aktivierungscode eingegeben haben, wird bei jedem Starten von TERMINplus der aktuelle Zustand als "Demozustand" angezeigt. Sie sehen hier auch, wie lange die Demoversion gültig ist. Sobald Sie das Programm kaufen, die Registrierung eingeschickt haben und die Aktivierungsnummer erhalten und eingegeben haben, erscheint dieses Fenster nicht mehr. Weitere Informationen hierzu finden Sie im nächsten Kapitel.

## 4. Die Vollversion aktivieren

Wenn Ihnen TERMINplus zusagt, würden wir uns freuen, wenn Sie eine Lizenz erwerben würden. Am Besten benutzen Sie hierzu das Bestellblatt, damit Sie die für Sie richtige Version mit den entsprechenden Optionen auswählen können.

| Ihre Lizenz-Angabe      | n                       | ×          |
|-------------------------|-------------------------|------------|
| Registriert für:        |                         |            |
| PHYSIOTHERAPIE H        | IAMMERHÄND, ZUG         |            |
| Serien-Nr:              |                         |            |
| 0-0-210 Billio          | N 54 8 34 754 8 34 75   |            |
| Aktueller Zustand:      |                         |            |
| Vollversion, muss aktiv | viert sein bis 15.03.02 |            |
|                         |                         |            |
| Registrieren            | Aktivieren              | Schliessen |

#### Registrierung ausfüllen

Mit dem Knopf *Registrieren* können Sie ein Registrierungsblatt ausfüllen und ausdrucken lassen.

| Registrierung                                                                                                 | ×                                                                                                    |
|----------------------------------------------------------------------------------------------------|----------------------------------------------------------------------------------------------------|
| Bitte füllen Sie diese An<br>Registrierungsformular g<br>SOFT plus Entwicklunge<br>erhalten Sie Ihre Zugriffs | gaben so gut wie möglich aus. Anhand dieser Angaben wird ein<br>edruckt. Dieses Formular können Sie mit Ihrer Bestellung an<br>en GmbH senden. Sobald alles bei uns überprüft worden ist,<br>sberechtigung. |
| Lizenznehmer                                                                                                  | PHYSIOTHERAPIE HAMMERHÄND, ZUG                                                                                                    |
| Serien-Nr.                                                                                                    | 20-0- 6228 bits 3-654 bits 654 bits 654 bits                                                                                                    |
| <u>F</u> irma:                                                                                                | Physiotherapie Hammerhänd                                                                                                    |
| Zuständige <u>P</u> erson:                                                                                    | Carlo Hammerhänd                                                                                                    |
| <u>S</u> trasse:                                                                                              | Unterwegs 12                                                                                                    |
| PLZ / <u>O</u> rt:                                                                                            | 6300 Zug                                                                                                    |
| Telefon:                                                                                                    | 041 1234567                                                                                                    |
| Telefax: (*)                                                                                                  | keine                                                                                                    |
| E-Mail: (*)                                                                                                   | info@hammerhand.ch                                                                                                    |
|                                                                                                    | (*) diese Angaben sind optional.                                                                                                    |
| Drucken                                                                                                    | Abbrechen                                                                                                    |

Hier können Sie die Angaben Ihrer Firma eintragen. Anschliessend können Sie das Registrierungsblatt drucken lassen.

Schicken Sie uns dieses Formular per Fax oder Post zu. Sie bekommen dann während den Geschäftszeiten umgehend den Aktivierungscode zugesandt. Sobald die Angaben überprüft worden sind, erhalten Sie Ihre Aktivierungsnummer.

Beachten Sie: Die Lizenz ist an Ihren Computer bzw. an Ihren Netzwerkserver gebunden. Die Installationsnummer ist bei jeder Installation anders. Die Installationsnummer wird zusammen mit der Registrierung ausgedruckt. Sobald SOFTplus Entwicklungen GmbH Ihre Registrierung erhalten hat, erhalten Sie nach Prüfung Ihrer Angaben – einen Aktivierungscode zurück.

#### Vollversion aktivieren

Um die Aktivierungsnummer einzugeben, klicken Sie im Startfenster Lizenz-Fenster auf *Aktivieren* oder, wenn Sie das Programm schon offen haben, im Hauptprogramm im Menüpunkt *Hilfe / Lizenzinfo / Aktivieren*.

| Aktivierung                         | ×         |
|-------------------------------------|-----------|
| Installations-Nr. (zur Information) |           |
| 009 338                             |           |
| Aktivierungs-Nr.                    |           |
| 001 007                             |           |
| Speichern                           | Abbrechen |

Nach dem Eingeben der Nummer klicken sie auf *Speichern*. Anschliessend müsste das Fenster mit Ihren Lizenzangaben folgendermassen aussehen:

| Ihre Lizenz-Angaben                 |            | ×         |
|-------------------------------------|------------|-----------|
| Registriert für:                    |            |           |
| PHYSIOTHERAPIE HAMMERHÄND, ZUG      |            | $\square$ |
| Serien-Nr:                          |            |           |
| 23wQW F22KE #B2nR 5kB2N R5kG2 NR5mM |            |           |
| Aktueller Zustand:                  |            |           |
| Vollversion, aktiviert              |            |           |
|                                     | r          | - 1       |
|                                     | Schliessen |           |

In diesem Zustand können Sie Ihr Programm unbeschränkt als Vollversion benutzen.

#### Angaben zum Kopierschutz

- Die Installationsnummer ist bei jedem Computer und bei jeder Registrierung unterschiedlich.
- Wenn das Programm neu aufgeladen wird oder wenn Sie eine Erweiterung der Lizenz gekauft haben, gilt das Programm für 30 Tage als Demoversion. In dieser Zeit können Sie normal mit dem Programm arbeiten bzw. es beliebig ausprobieren. Sollte einmal eine Neuinstallation auf einem anderen Computer notwendig sein, können Sie innerhalb dieser Zeit trotzdem mit dem Programm arbeiten. Nach Ablauf dieser Frist lässt sich das Programm nur mit einem gültigen Aktivierungscode starten.
- Sofern die Daten auf einem Netzwerklaufwerk gespeichert werden, muss eine Netzwerklizenz installiert sein.

## 4. TERMINplus einrichten

Das Aufladen war der erste grosse Schritt, um mit TERMINplus arbeiten zu können. Als nächstes müssen Sie nun die wichtigsten Einstellungen im Programm vornehmen, dann können Sie bereits mit dem Arbeiten loslegen!

Über den Einrichtungsassistent können Sie sehr schnell und einfach die wichtigsten Angaben machen.

#### Einrichtung mit dem Assistenten (empfohlen)

Falls Sie TERMINplus noch nie verwendet haben, werden Sie beim Starten vom Programm automatisch durch die Ersteinrichtung geführt.

**Tipp**: Den Einrichtungsassistenten können Sie auch manuell im über den Menüpunkt *Einstellungen / Einrichtungsassistent* starten.

Klicken hier auf ja und der Assistent wird gestartet.

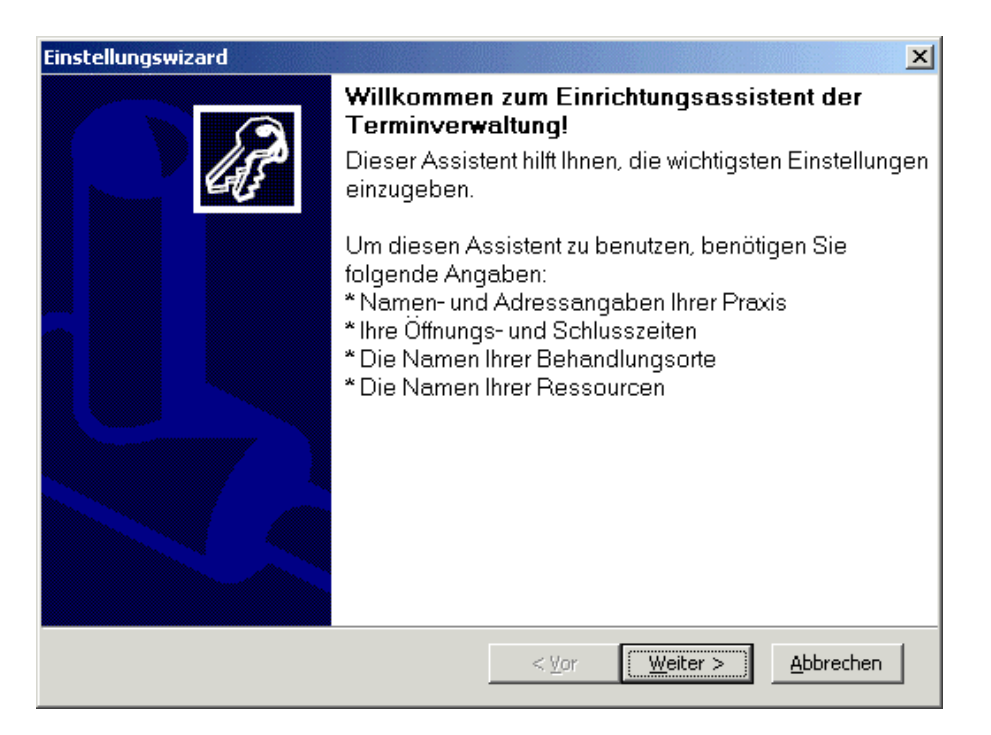

Damit Sie ohne grosse Probleme die Einrichtung machen können, sollten Sie folgende Angaben bereit halten:

- Namen- und Adressangaben Ihrer Praxis
- Ihre Öffnungs- und Schlusszeiten
- Die vorläufigen Namen Ihrer Behandlungsorte und Ressourcen (nur bei der Version "standard")

Folgen Sie nun den Angaben auf dem Bildschirm. Wir empfehlen, dass Sie alle Schritte des Assistenten durchgehen, auch wenn Ihnen der eine oder andere Punkt wenig sagt. Sie können den Assistenten jederzeit neu starten, um weitere Einstellungen vorzunehmen.

#### **Einrichtung ohne Assistent**

Falls Sie die Einstellung direkt eingeben möchten, finden Sie die wichtigsten Einstellungen im Menü *Einstellungen*:

## Service und Support

#### Im Internet

Im Internet finden Sie unsere Supportdatenbank. Hier können Sie selbst Anfragen stellen und finden Antworten zu den häufigsten Fragen.

Adresse: http://support.softplus.net

Sollten Sie trotz Handbuch einmal nicht weiterkommen, wenden Sie sich an unseren Support. Sie erreichen uns folgendermassen:

#### **Telefon-Hotline**

Telefonischen Support erhalten Sie über unsere Hotlinenummer.

Unsere Hotline ist für Kunden mit einem Serviceabo gratis. Alle anderen Anrufe werden mit dem zur Zeit gültigen Tarif verrechnet.

Tel. 041 / 763 32 32

#### E-Mail

Sofern Ihre Anfrage mit einem Standardschreiben aus unserer Datenbank beantwortet werden kann, ist eine E-Mail-Anfrage gratis. In komplizierteren Fällen benachrichtigen wir Sie und verrechnen anschliessend bei der Bearbeitung den zur Zeit gültigen Minutentarif.

E-Mail: support@softplus.net

Erste Schritte mit TERMINplus

## 1. Einleitung

Willkommen in TERMINplus – dem aussergewöhnlichen Programm für Ihre Terminverwaltung. TERMINplus ist eine sehr benutzerfreundliche und umfangreiche Software, welche speziell für Arbeiten rund um eine Therapie hergestellt wurde.

Dieses Handbuch enthält Informationen, wie Sie möglichst schnell und einfach die täglichen Arbeiten mit TERMINplus erledigen können. Es gilt für beide Programm-versionen, "standard" und "light". Informationen, die nur für eine dieser Versionen gültig sind, werden entsprechend angegeben.

Dieses Handbuch setzt voraus, dass Sie sich mit dem Betriebssystem Microsoft Windows auskennen. Damit meinen wir, dass Sie mit der Maus umgehen können, Menüs bedienen können und grundsätzliche Arbeitsschritte wie das Öffnen und Bedienen von Windows-Programmen einigermassen im Griff haben. Wenn Sie sich damit nicht wirklich wohl fühlen, lohnt es sich, eine kurze Einführung von einem Kollegen oder einer Kollegin zu holen, oder gar einen Windows-Kurs zu besuchen. Die hier benötigten Arbeitsschritte werden von fast allen Windows-Programmen verwendet.

Als Beispiel werden wir hier eine Physiotherapie-Behandlung erfassen. Die Arbeitsschritte sind aber dieselben für andere Behandlungsarten, auch wenn die Behandlung selbst etwas ganz anderes ist. In anderen Behandlungsarten sind lediglich einige Fenster und Ausdrucke anders, um den speziellen Gegebenheiten Rechnung zu tragen.

## 2. Erste Schritte

#### Einige Begriffe

Damit Sie sich mit TERMINplus etwas auseinandersetzen können ist es wichtig, dass Sie einige der verwendeten Begriffe schon einmal gehört haben und wissen, was man sich darunter vorstellen sollte.

#### Programm-Steuerung

• Drag & Drop

Hiermit bezeichnet man die Mausbewegung, mit der man Objekte packt, zieht und woanders fallen lässt. Sie klicken also mit der linken Maustaste auf etwas, lassen die Maustaste gedrückt und ziehen die Maus irgendwohin, wo Sie die Taste erst jetzt wieder los lassen.

#### Einführung

#### Das Hauptfenster

Im Hauptfenster haben Sie einen Überblick über die gebuchten Termine sowie über die Termine, die noch nicht verbucht werden konnten. Von hier aus können Sie alle relevanten Funktionen ansteuern.

Diese Funktionen und Bereiche werden alle weiter hinten genauer beschrieben.

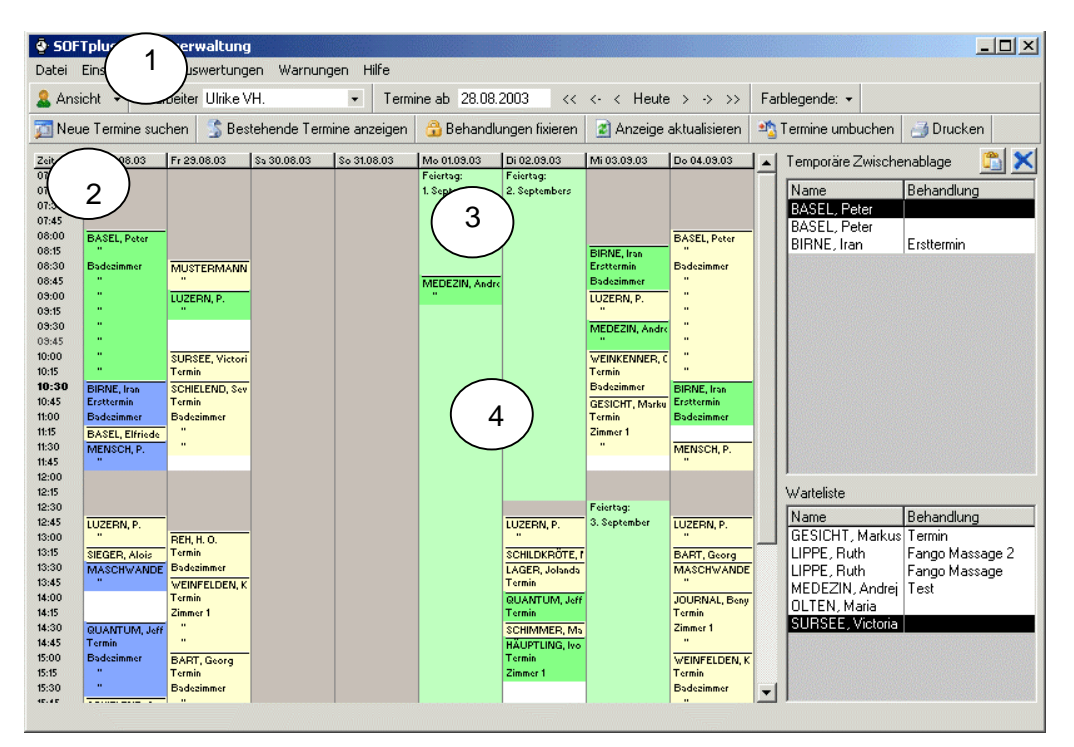

Das Hauptfenster ist in vier Teile aufgeteilt:

#### 1. Menüleiste + Toolbar

Von hier aus können Sie die meisten Befehle ausführen lassen.

#### 2. Kalender

Hier finden Sie alle vergebenen Termine.

#### 3. Temporäre Zwischenablage

Hier können Sie kurzfristig Termine auf die Seite legen. Es erscheinen hier auch alle Termine aus THERAPIEplus.

#### 4. Warteliste

Hier können Sie Termine für später aufheben.

Die Farben der einzelnen Felder entsprechen dem Status der einzelnen Termine. Zudem sehen Sie hier die geplanten Arbeitszeiten, Feiertage und sonstige Absenzen.

Wie erwähnt, finden Sie eine genauere Erklärung der einzelnen Bereiche weiter hinten in diesem Handbuch.

#### Einfache Terminbearbeitung

Mit einigen wenigen Mausklicks können Sie schon Ihre ersten Termine erfassen und bearbeiten:

- Auf einen leeren Bereich doppelklicken: erstellt einen neuen Termin nach der Wahl eines Patienten
- Doppelklick auf einen bestehenden Termin: öffnet den Termin, so dass Sie Änderungen vornehmen können
- Geplante Termine können per "Drag & Drop" verschoben werden einfach ein Termin mit der Maus packen, den Knopf gedrückt halten und verschieben.
- Termine, die Sie im Moment nicht benötigen, können Sie in der Zwischenablage (temporär) oder in der Warteliste ablegen.

#### Erweiterte Terminbearbeitung

Mit dem Klicken der rechten Maustaste auf einen Termin können Sie das "Kontextmenü" aufrufen. Hier finden Sie weitere Möglichkeiten, um Termine zu erstellen oder bearbeiten:

- Termin ändern
- Termin löschen
- Neue Termine auf verschiedenen Arten
- Termin fixieren

Das Kontextmenü enthält je nach angewähltem Feld unterschiedliche Einträge.

#### Termine

#### Varianten von Terminen

In diesem Programm gibt es verschiedene Varianten von Terminen, die unterschiedlichen Zielen dienen und entsprechend unterschiedliche Eigenschaften haben.

• Patiententermin mit einer Serie verknüpft

Dies ist die wichtigste Art von Terminen und entspricht einer normalen Behandlung. Hierbei wird dem Termin ein Patient mit einer Behandlungsserie zugewiesen. Die Behandlungen können direkt in THERAPIEplus übernommen und dort abgerechnet werden.

• Patiententermin ohne Patientenverknüpfung

Dies sind Termine, bei denen man den Patienten oder die Behandlungsserie möglicherweise noch nicht in THERAPIEplus erfasst hat. Dies wird z.B. gebraucht, wenn sich ein neuer Patient bei Ihnen telefonisch meldet und ein Termin vereinbart.

Diesen Terminen kann nachträglich ein Patient mit Serie zugeordnet werden und entsprechend in einen "Patiententermin mit einer Serie" umgewandelt werden. Erst dann kann die Behandlung auch in THERAPIEplus übernommen und abgerechnet werden.

• Patiententermin mit einer Gruppe von Patienten und Serien

Wenn Sie gleichzeitig eine Gruppe von Patienten betreuen (z.B. Instruktionen, Gruppenübungen, etc.), können Sie dies als Gruppentermin erfassen. Dabei wird am Ende die Behandlung bei allen Gruppenmitgliedern in THERAPIEplus übernommen und kann dort einzeln abgerechnet werden.

• Privattermin für einen Mitarbeiter (nur bei der Version "standard")

Dies sind Termine, die für den entsprechenden Mitarbeiter privat sind und nicht in THERAPIEplus übernommen werden dürfen. Privattermine können nicht per Drag & Drop verschoben werden.

#### Patiententermine

Ein Termin mit Patienten enthält verschiedene Angaben, die für die Planung und Abrechnung relevant sind.

Das Fenster "Behandlung bearbeiten" ist in vier verschiedene Register unterteilt.

- Aktive Behandlung
- Vorbehandlung
- Nachbehandlung
- Abrechnung

| Aktive Behandlung Vorbehar | ndlung Nachbehandlung | Abrechnung |  |
|----------------------------|-----------------------|------------|--|
|----------------------------|-----------------------|------------|--|

#### Patientenangaben

• Je nach Terminart: ein Textfeld, ein Patient oder eine Gruppe von Patienten

#### Planungsdaten

- Mitarbeiter
- Datum / Uhrzeit / Dauer

Als Uhrzeit gilt die Startzeit der aktiven Behandlung mit dem Therapeuten.

**Achtung**: Die Uhrzeit und Dauer müssen dem eingestellten Zeitraster entsprechen. Wenn beim Schliessen etwas angegeben ist, was nicht in den Zeitraster passt, wird entsprechend auf- oder abgerundet.

- Terminüberblick für diesen Patienten aufrufen
- info Weitere Angaben zum aktuellen Patienten
- >>> Bemerkungen einblenden
- Terminüberblick

In diesem Fenster sind die bestehenden Termine sowie entsprechende Zusatzdetails zur Serie des Patienten aufgeführt.

Ist ein Terminkartendrucker am System angehängt, haben Sie die Möglichkeit, professionelle Terminkarten zu drucken und diese dem Patienten mitzugeben.

Es gibt unterschiedliche Kartenlayouts die als Vorlage bereits vorhanden sind. Natürlich können Sie auch Ihre ganz persönlichen Terminkarten entwerfen. Zudem haben Sie beim Terminüberblick die Möglichkeit, eine Liste aller Termine für den Patienten oder die Praxis auszudrucken.

| atient: Meier, I                                                    | Christian, , Basel                                                       |                                                                      |                                            | Nach Serie                          | Bildlegende:                         |
|---------------------------------------------------------------------|--------------------------------------------------------------------------|----------------------------------------------------------------------|--------------------------------------------|-------------------------------------|--------------------------------------|
| gitraum: 10.08.20                                                   | 006 💌 - 16.02.2                                                          | 2007 💌 Zukünftig                                                     | es Alles                                   | <u>S</u> uchen                      |                                      |
| er sehen Sie alle bek<br>ehandlungen angezei<br>e nur in THERAPIEpl | annten Termine und B<br>gt, die nur in THERAF<br>us sind) geöffnet und a | ehandlungen dieses P.<br>IEplus vorhanden sind<br>angeschaut werden. | atienten im angegel<br>. Durch ein Doppelk | oenem Zeitraum.<br>dick können Terr | Es werden auch<br>nine (ausser solcl |
| Serie 1-02                                                          |                                                                          |                                                                      |                                            |                                     |                                      |
| Status:                                                             | Offen                                                                    |                                                                      |                                            |                                     |                                      |
| Verordnung:                                                         | 9 Termin(e)                                                              | 9x7301                                                               |                                            |                                     |                                      |
| Fixiert:                                                            | 2 Termin(e)                                                              | 2x7301                                                               |                                            |                                     |                                      |
| Nur geleistet:                                                      | 1 Termin(e)                                                              | 1x7301                                                               |                                            |                                     |                                      |
| Warteliste:                                                         | 3 Termin(e)                                                              | 3x7301                                                               |                                            |                                     |                                      |
| Offen:                                                              | 3 Termin(e)                                                              | 3x7301                                                               |                                            |                                     |                                      |
|                                                                     |                                                                          |                                                                      |                                            |                                     |                                      |

• Weitere Informationen

Über den "info"-Knopf können weitere Informationen über Patient, Serie, Arzt und Kostenträger abgerufen werden.

• Bemerkungen zum Patienten

In diesem Textfeld können Bemerkungen über den Patienten gemacht werden. Diese bleiben bestehen, d.h. bei einer neuen Serie werden diese Angaben mitgeführt.

| -               | C. East analysis         | C. Debendhmenedeistet                    |
|-----------------|--------------------------|------------------------------------------|
| <u>S</u> tatus: | C Erst geplant           | <ul> <li>benandlung geleistet</li> </ul> |
|                 | O Versäumt, entschuldigt | <ul> <li>Unentschuldigt</li> </ul>       |
|                 |                          |                                          |

• Terminstatus

Mit dem Status des Termins wird angegeben, ob ein Termin erst noch geplant ist, versäumt oder bereits geleistet wurde.

Ein geplanter Termin ist für alles noch offen, er kann beliebig geändert werden (auch per "drag & drop").

Ein geleisteter Termin gilt als behandelt. Dieser kann anschliessend fixiert, d.h. in THERAPIEplus übernommen werden. Um einen Termin als geleistet zu speichern, müssen Abrechnungsdaten (Ziffern bzw. Material) eingegeben sein.

Achtung: Solange ein Termin noch nicht geleistet ist, kann er beliebig verschoben und verändert werden.

Ein versäumter Termin ist entweder entschuldigt oder unentschuldigt. Unentschuldigte Termine werden über THERAPIEplus privat mit der Standardziffer "8000" verrechnet werden.

| Beschreibung: |        | • |
|---------------|--------|---|
| Zimmer / Ort: | (ohne) | • |
| Ressource:    | (ohne) | • |
| Ressource:    | (ohne) | - |
| Ressource:    | (ohne) | • |
|               |        |   |

#### Aktive Behandlung

• Beschreibung

Hier kann eine kurze Beschreibung der Behandlung eingegeben werden. Diese Beschreibung wird gespeichert und steht als Vorgabe zur Auswahl. Die Beschreibung hat keinen Einfluss auf die Abrechnung.

• Zimmer / Ort und Ressourcen (nur bei der Version "standard")

Mit diesen Angaben werden entsprechend Zimmer oder Ressourcen belegt.

Es wird zudem daneben angezeigt, ob das Gewünschte noch verfügbar ist oder bereits in einem anderen Termin verwendet wird. Falls es schon bei einem anderen Termin verwendet wird, erscheint rechts davon ein rot hinterlegtes Ausrufezeichen.

Wenn Sie die Maus über diesem rot hinterlegten Ausrufezeichen plazieren, erscheint eine Textmeldung mit dem entsprechenden Konflikttermin.

#### Vor- und Nachbehandlung

| Dauer Passivbehandlung | 00:15 14:30 - 14:45 |   |
|------------------------|---------------------|---|
| Beschreibung:          |                     | * |
| Zimmer / Ort:          | (ohne)              | - |
| Ressource:             | (ohne)              | - |

- Dauer Passivbehandlung
- Beschreibung
- Zimmer / Ort
- Ressource

• Ressource Bei der Vor- und Nachbehandlung können auch Termine eingegeben werden, bei denen der Therapeut nicht anwesend sein muss. So kann ein Patient beispielsweise 15 Minuten vor und 15 Minuten nach der aktiven Behandlung eine Passivbehandlung auf dem Trainingsvelo absolvieren. Diese Vor- bzw. Nachbehandlungen werden wie folgt angezeigt.

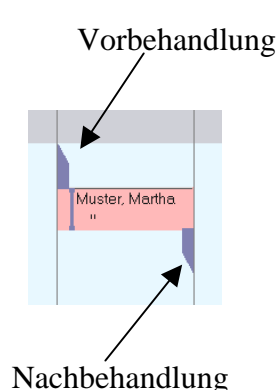

#### Abrechnung

| Behandlung<br>Behandelte Ziffern: 7301 Mehr anzei | gen |
|---------------------------------------------------|-----|
|---------------------------------------------------|-----|

#### Abrechnungsdaten

• Behandlungsdaten

Diese Daten werden im Abrechnungsprogramm abgebucht. Die Eingabe entspricht dem, was in THERAPIEplus im Behandlungsausweis verwendet wird.

**Achtung**: Die Abrechnungsdaten sind sehr wichtig, da diese direkt in THERAPIEplus übertragen werden. Wenn keine Ziffer eingegeben wurde, kann nicht gespeichert bzw. die Behandlung fixiert werden.

#### Funktionen

• Mehr anzeigen

Wie in THERAPIEplus können Sie auch hier zusätzliche Felder anzeigen lassen und so mehr Informationen eingeben.

• OK

Mit diesem Knopf können Sie die eingegebenen Daten abspeichern.

• Kopie in Zwischenablage

Erstellt eine Kopie des Termins inklusive aller Angaben und legt sie in die Zwischenablage.

• Fixieren

Durch das Fixieren werden Behandlungen in THERAPIEplus übernommen. Dies ist natürlich nur bei geleisteten oder unentschuldigten (versäumten) Terminen möglich. Die Abrechnungsdaten und Ziffern müssen korrekt erfasst sein.

Fixierte Termine können hier nicht mehr geändert werden, es sei denn, die Fixierung wird rückgängig gemacht - dadurch wird aber auch der Behandlungseintrag in THERAPIEplus gelöscht.

Termine, die aus TERMINplus in THERAPIEplus übernommen wurden, können in THERAPIEplus nicht mehr angepasst werden. Dies ist eine Schutzfunktion, um sicherzustellen, dass diese Termine immer in beiden Programmen gleich sind. **Tipp**: Wenn Sie eine Behandlung im Behandlungsausweis von THERAPIEplus löschen möchten, die von TERMINplus übernommen wurde, müssen Sie in TERMINplus erst die "Fixierung" rückgängig machen, indem Sie den entsprechenden Termin doppelklicken und den Knopf "Fixierung rückgängig" klicken.

#### Privattermine (nur in der Version "standard")

Privattermine sind Termine, die nur für den Mitarbeiter gelten. Diese Termine werden nicht in THERAPIEplus übernommen.

| 💐 Privattermin           | ×                                 |
|--------------------------|-----------------------------------|
| Mitarbeiter/-in:         | Ulrike VH.                        |
| Datum / Uhrzeit / Dauer: | 03.09.2003 11:45 00:45            |
| Zimmer / Ort:            | Zimmer 2 ok                       |
| Ressource:               | Elektrotherapie ZIMMER            |
| Ressource:               | (ohne)                            |
| Ressource:               | (ohne)                            |
| Beschreibung:            | Besuch von Dr. Weiss              |
|                          | <u>L</u> öschen <u>S</u> peichern |

Privattermine enthalten natürlich keine Patienten- oder Abrechnungsdaten. Es können jedoch Zimmer und Ressourcen zugewiesen werden. Privattermine müssen nicht bestätigt werden, da es für das Programm irrelevant ist, ob diese effektiv stattfanden oder nicht.

Wie beim Patiententermin wird die Verfügbarkeit der Zimmer und der Ressourcen angezeigt. Bei einem Konflikt kann per Doppelklick der Konflikttermin geöffnet werden.

Privattermine können nicht per "Drag & Drop" verschoben werden.

#### Das Hauptfenster

Wie Sie bereits gesehen haben, ist das Hauptfenster in eine Menüleiste und drei Kalenderbereiche aufgeteilt. In diesem Kapitel werden wir die Funktionalität des Hauptfensters etwas genauer anschauen.

#### Das Menü

Datei Einstellungen Auswertungen Warnungen Hilfe

Das Menü enthält Funktionen, die eher selten gebraucht werden. Hier finden Sie unter anderem:

- *Einstellungen*: alle Einstellungen (diese werden ab Seite 45 in diesem Handbuch beschrieben)
- *Auswertungen*: einige vordefinierte Auswertungen
- Warnungen: E-Mails für Ihre Therapeuten für die kommenden Termine
- *Hilfe*: Einige Hilfsfunktionen, Updates sowie Programminformationen

#### Die Toolbar

Im oberen Bereich der Toolbar finden Sie diverse Navigationsmöglichkeiten.

• Kalenderansicht

Hier können Sie die Kalenderansicht wechseln. Es besteht die Wahl zwischen der Ansicht der Termine eines Therapeuten während mehreren Tagen und der Termine aller Therapeuten an einem Tag.

• Therapeutenwahl

Wenn Sie in der Ansicht "Ein Therapeut, mehrere Tage" eingestellt haben, können Sie hier den gewünschten Therapeuten auswählen.

• Wahl des Datums sowie blättern im Datum

Hier können Sie das Datum für die Anzeige angeben oder auswählen. Bei der Ansichtsart "1 Therapeut" gilt das Datum als erster Tag der Anzeige; bei der Ansichtsart "1 Tag" gilt das Datum natürlich für diesen Tag. Mit den Knöpfen daneben kann monatlich, wöchentlich oder täglich vor bzw. zurück gewechselt werden.

• Farblegende

Hier finden Sie eine kleine Legende zu den angezeigten Farben. Die Farben können Sie auch selber im Einstellungsmenü anpassen.

Im unteren Bereich stehen Ihnen nützliche Hilfsfunktionen zur Verfügung. Diese werden ab Seite 32 in diesem Handbuch nochmals genauer beschrieben.

- Neue Termine suchen
- Bestehende Termine anzeigen
- Behandlungen fixieren
- Anzeige aktualisieren
- Termine umbuchen
- Drucken

#### Kalenderbereich

| Zeit  | Do 28.08.03  | Fr 29.08.03 | St 30.08.03 | The Me | ue remine suche | Destenende        |
|-------|--------------|-------------|-------------|--------|-----------------|-------------------|
| 07:00 |              |             |             | Zeit   | К.Н.            | U.VH.             |
| 07:30 |              |             |             | 08:00  | 1               |                   |
| 07:45 |              |             |             | 08:15  | LIPPE, Ruth     | -                 |
| 08:00 | BASEL, Peter | -           |             | 08:30  | Fango Massage 2 | MUSTERMANN, Claus |
| 18:30 | Badezimmer   | MUSTERMANN  | •           | 09:00  |                 | LUZERN, P.        |
| 08:45 |              |             |             | 0.9:15 |                 |                   |
| 00:00 |              | LUZERN, P.  |             | 09:30  | SONNE, Sonja    |                   |
| 09:15 |              |             |             | 03:45  | BASEL, Peter    |                   |
| 09:30 |              |             |             | 10:00  |                 | SURSEE, Victoria  |

Der Kalenderbereich wird je nach Ansichtsart leicht unterschiedlich dargestellt. Die Funktionalität beider Bereiche ist jedoch identisch. Über die Einstellungen können Sie die Anzeige selber etwas anpassen (z.B. Grösse, Breite und Farben der Termine sowie das verwendete Zeitraster).

Per "Drag & Drop" können geplante Termine verschoben werden. Diese können natürlich auch in die Zwischenablage oder in die Warteliste verschoben werden.

Durch einen Doppelklick auf einen Spaltentitel (z.B. Datum oder Therapeutennamen) wechselt die Ansichtsart.

Mit der rechten Maustaste rufen Sie ein Kontextmenü auf, von wo aus Sie diverse Möglichkeiten haben - je nach Art des angeklickten Feldes (z.B. Termin ändern/löschen oder neuen Termin erstellen).

#### Zwischenablage

Die Zwischenablage steht Ihnen zur Verfügung, wenn Sie kurz einen Platz benötigen, um einen oder mehrere Termine abzulegen. Dies ist hauptsächlich der Fall, wenn Sie einige Termine verschieben und zunächst einmal Platz schaffen möchten. Wenn Sie Termine über den THERAPIEplus-Behandlungsausweis holen, werden diese ebenfalls zunächst hier eingefügt.

**Achtung**: Die Zwischenablage ist temporär und wird beim Schliessen des Programms gelöscht. Sie haben jedoch beim Schliessen auch die Möglichkeit, diese Termine in die Warteliste aufzunehmen.

Termine in der Zwischenablage können per Kontextmenü geändert oder gelöscht werden. Ebenso können Sie diese per "Drag & Drop" im Kalender oder in der Warteliste abgelegt werden.

Es stehen zudem zwei Knöpfe zur Verfügung, um pauschal die Zwischenablage der Warteliste hinzuzufügen oder um pauschal die Zwischenablage zu leeren.

**Achtung**: Im Netzwerk hat jede Station ihre eigene Zwischenablage. Die Termine in der Zwischenablage einer Station sind auf den anderen Stationen nicht sichtbar.

#### Warteliste

| Warteliste      |                      |  |  |  |  |
|-----------------|----------------------|--|--|--|--|
| Name            | Behandlung           |  |  |  |  |
| WIRBELSÄULE, E  | Physiotherapie       |  |  |  |  |
| DEUTSCHLAND,    | Colon-Hydro-Therapi( |  |  |  |  |
| SIGNORA, Hans   | Rebalancing          |  |  |  |  |
| UHR, Rosi       | Trainingsvelo        |  |  |  |  |
| APFEL, Beate    | Colon-Hydro-Therapi  |  |  |  |  |
| AUF DEN BAUM, . | Fango                |  |  |  |  |
|                 |                      |  |  |  |  |
|                 |                      |  |  |  |  |
|                 |                      |  |  |  |  |
|                 |                      |  |  |  |  |

In der Warteliste können Sie Termine ablegen, die noch zu verplanen sind. Dies kann z.B. sein, wenn Ihr Terminplan zur Zeit voll ist und Sie deshalb bei kurzfristigen Ausfällen weitere Patienten kontaktieren können. Sie können die Warteliste auch allgemein für Termine verwenden, die Sie noch nicht wirklich geplant haben, es aber "demnächst" machen müssten.

Wenn Sie der Warteliste neue Termine hinzufügen möchten, müssen Sie zunächst ein Termin im Kalender erstellen und diesen in die Warteliste ziehen. Termine in der Warteliste können per Kontextmenü geändert oder gelöscht werden. Ebenso können Sie diese per "Drag & Drop" im Kalender oder in der Zwischenablage ablegen.

Tipp: Im Netzwerk hat jede Station Zugriff auf die gemeinsame Warteliste.

Der Inhalt der Warteliste wird jeweils gespeichert, so dass diese Termine nicht verloren gehen.

#### Neue Termine suchen

Mit dieser Funktion können Sie für einen Patienten einen oder mehrere Termine finden, die den Wünschen des Patienten entsprechen. Dabei werden gewünschte Therapeuten, Zimmer und Behandlungszeiten berücksichtigt.

Für die Terminsuche wird ein Assistent eingesetzt, der Sie Schritt-für-Schritt zum Ziel führt.

#### Teil 1 - Wahl des Patienten und der Serie

Als erstes müssen Sie den Patienten und die gewünschte Serie auswählen. Hierzu wird Ihnen eine Liste präsentiert, woraus Sie den entsprechenden Eintrag wählen können.

| Neue Termine suchen                                                                                   |                                                                                                    | <u>×</u>                                                                                                    |
|----------------------------------------------------------------------------------------------------|----------------------------------------------------------------------------------------------------|----------------------------------------------------------------------------------------------------|
| Schritt 2 von 4: Behan<br>Hier geben Sie Informat                                                     | idlungsdaten: 410-01 - Signora, Hans, Geb. 16.01.1952<br>ionen zur geplanten Behandlung an.                                                                                                    | L?                                                                                                    |
| Anz. Termine<br>9 Sitzungen g<br>Warteliste<br>Status:                                                | gut, 4 fixiert, 0 geplant, 1 in der<br>ⓒ Erst geplant<br>ⓒ Behandlung geleistet                                                                                                    | Wie viele Termine möchten Sie suchen?<br>Sind Sie sicher, dass diese Behandlungen<br>wahrgenommen werden, können sie jetzt<br>schon als geleistet gebucht werden. Dies kann<br>einige Zeit beim Fikieren ersparen, kostet<br>jedoch Zeit bei Verschiebungen.                    |
| Daueraktiv:<br>Mitarbeiter:<br>Beschreibung:<br>Zimmer/Ort:<br>Ressource:<br>Ressource:<br>Ressource: | 00:30       Ulrike L.       Physiotherapie       (ohne Zimmer)       (ohne)       (ohne)       (ohne)                                                                                                    | Hier können Sie die Angaben zu den<br>gesuchten Terminen machen. Aufgrund dieser<br>Angaben werden Termine gesucht, die passen<br>würden. Wird beim Zimmer 'egal' angegeben,<br>so vergibt das Programn beim Suchen ein<br>Zimmer selber. Dasselbe gilt für den<br>Mitarbeiter. |
| Aktive Behandlung                                                                                     | Vorbehandlung Nachbehandlung Abrechnung nachbehandlung III Abrechnung nachbehandlung nachbehandlung | Wenn Sie diese Behandlungen jetzt noch<br>nicht genau festlegen möchten, können Sie<br>sie auch einfach in die Zwischenablage oder<br>in die Warteliste aufnehmen. Beachten Sie,<br>dass die Zwischenablage in der Regel beim<br>Schliessen des Programms gelöscht wird.        |
|                                                                                                    |                                                                                                    | < Zurück Weiter > Abbrechen                                                                                                    |

Teil 2 - Angaben zur Behandlung

Hier können Sie einige Angaben zur gewünschten Behandlung machen. Diese Angaben sind dieselben, die Sie beim Termin angeben können und sind auch in dieselben Register unterteilt.

- Anzahl Termine, die Sie vergeben möchten (diese schlägt das Programm selber vor, aufgrund der Anzahl die noch laut der Verordnung zur Verfügung steht)
- Ob Sie als Status bereits im Voraus "geleistet" angeben möchten

#### **Aktive Behandlung**

- Dauer aktiv
- Mitarbeiter
- Beschreibung
- Zimmer / Ort
- Ressourcen

#### Vor- und Nachbehandlung

- Dauer der Passivbehandlung
- Beschreibung
- Zimmer / Ort
- Ressource

#### Abrechnung

• Behandelte Ziffern

Von hier aus können Sie die Termine erstellen und in die Zwischenablage oder Warteliste übernehmen lassen - wenn Sie lieber selber die Termine verteilen möchten. Andernfalls können Sie unten *Weiter* anwählen und mit dem nächsten Schritt fortsetzen.

#### Teil 3 - Angaben zum Termin

| Neue Termine suche                  | n                                                                                  | ×                                                                                                    |
|-------------------------------------|------------------------------------------------------------------------------------|----------------------------------------------------------------------------------------------------|
| Schritt 3 von 4:<br>Hier können Sie | Terminwünsche: 410-01 - Signora, Hans, Geb<br>Terminwünsche des Patienten angeben. | b. 16.01.1952                                                                                                    |
|                                     |                                                                                    | Hier können Sie das gewijnschte Startdatum dieser Rehandlungen                                                                                                    |
| Erstes Datum:                       | 15.11.2006                                                                         | eingeben. Sollte kein Termin an diesem Tag möglich sein, wird der nächst<br>mögliche verwendet.                                                                                                    |
| Mögliche Zeiten:                    | Wochentage Uhrzeiten<br>Montag<br>Dienstag                                         | Hier können Sie die Terminwünsche des Patienten angeben. Es werden<br>nur Termine gesucht, die diesen Kriterien entsprechen.                                                                                      |
|                                     | ☐ Mittwoch<br>☐ Donnerstag<br>☐ Freitag                                            | Die Praxis-Öffnungszeiten gelten übergeordnet. Wenn Ihre Praxis z.B. erst<br>um 7:00 aufmacht, wird das Programm trotz der Eingabe von 6:30 erst<br>Termine ab 7:00 vorschlagen.                                  |
|                                     | Samstag                                                                            |                                                                                                    |
| Abstand zw. Terminen:               | 4 Tage (0=gleicher Tag, 1=Folgetag)                                                | Hier können die Anzahl Tage zwischen den einzelnen Sitzungen<br>angegeben werden. Die hier angegebene Zahl entspricht dem minimalen<br>Abstand, den das Programm beim Suchen einzelner Termine<br>berücksichtigt. |
|                                     |                                                                                    |                                                                                                    |
|                                     |                                                                                    | < Zurück Weiter > Abbrechen                                                                                                    |

Hier können Sie die Terminwünsche des Patienten angeben. Das Programm sucht dann nur Termine, die diesen Wünschen entsprechen.

• Sie können pro Wochentag die gewünschten Zeiten angeben. Damit das Feld "Uhrzeit" sichtbar wird, muss der gewünschte Wochentag markiert sein.

Zudem können Sie die Anzahl Tage zwischen den einzelnen Terminen angeben. Bei der Übernahme von einem Termin wird erst nach dieser Anzahl Tagen weitergesucht.

#### Teil 4 – Suchen

| Neue Termine suchen                                                                                                    | ×                                                                                                    |
|----------------------------------------------------------------------------------------------------|----------------------------------------------------------------------------------------------------|
| Schritt 4 von 4: Terminwahl: 410-01 - Signora, H<br>Hier können Sie nach möglichen Terminen suchen un                                                            | Hans, Geb. 16.01.1952<br>d diese buchen lassen.                                                                                                    |
| Suche Termine ab dem:<br>15.11.2006 bis 5 T age danach Suc<br>4 neue Termine gewünscht,<br>0 neue Termine hier ausgewählt.                                       | Es wird nach möglichen Terminen in diesem Zeitraum gesucht. Sie können hier<br>auch eigene Angaben eingeben, wenn Sie nach bestimmten Möglichkeiten<br>suchen.                                                                                                    |
| Diese Termine entsprechen Ihren Kriterien und wurden im obi<br>Zeitraum gefunden. Per Doppelklick oder dem Knopf Überne<br>(unten) können Sie ausgewählt werden. | igen Diese Termine sind entweder schon fixiert oder bereits in der Terminverwaltung<br>hmen' reserveriert. Ihr neuen Vorschläge können per Markierung an- oder abgewählt<br>werden. Sie werden erst beim Buchen (unten) übernommen.                                                                                                    |
| Licht                                                                                                    | Descentering drift framme 201 Obernamme.           1. Di 24.10.2006, 18:00-18:30 (Ulrike Licht)           2. Mi 25.10.2006, 09:30-10:00 (Ulrike Licht)           3. Mi 25.10.2006, 18:30-19:00 (Ulrike Licht)           4. Do 26.10.2006, 14:00-14:30 (15:00) (Ulrike Licht)           5. Fr 27.10.2006, 09:30-10:00 (Ulrike Licht)           6. Warteliste |
| Vorschläge drucken Gewählter Termin übernehm                                                                                                    | en + nächste suchen<br>Buchen anschauen<br>Gewählte drucken                                                                                                    |
|                                                                                                    | < Zurück Buchen Abbrechen                                                                                                    |

Das Programm sucht nun nach möglichen Terminen. Sollte es keine Termine in den nächsten Tagen finden, wird die Suche entsprechend ausgeweitet, bis einige Termine als Vorschlag gebracht werden können.

Die gefundenen Termine erscheinen in der linken Seite, gruppiert nach Therapeut und Tag. Hier können Sie einen oder mehrere Termine mit der Maus auswählen und per Doppelklick übernehmen. Das Programm sucht nun nach weiteren Terminen. Die ausgewählten Termine erscheinen nun auf der rechten Seite zusammen mit den bereits gebuchten Terminen. Es kann auch eine Liste der gefundenen Termine ausgedruckt werden, wenn Sie zusammen mit dem Patienten auswählen möchten.

Wenn alle gewünschten Termine ausgewählt wurden, können diese mit dem Knopf *Buchen* in TERMINplus eingetragen werden.

#### Bestehende Termine anzeigen

Mit dieser Funktion kann eine Liste der bereits gebuchten Termine eines Patienten erstellt werden. Die Termine werden nach Serie gruppiert.

| 🕏 Bestehende Termine anzeigen 🔀                                                                                                    |                 |                                |                                 |                  |                |                |  |
|----------------------------------------------------------------------------------------------------|-----------------|--------------------------------|---------------------------------|------------------|----------------|----------------|--|
| Patient: Sigr                                                                                                    | nora, Hans, Geb | . 16.01.1952                   | 2, Plaffeien                    |                  | Nach Serie     | Bildlegende: 🔻 |  |
| Z <u>e</u> itraum: 01.0                                                                                                    | 01.2006 💌 - 🛛   | 15.05.2007                     | <ul> <li>Zukünftiges</li> </ul> | Alles            | <u>S</u> uchen |                |  |
| Hier sehen Sie alle bekannten Termine und Behandlungen dieses Patienten im angegebenem Zeitraum. Es werden auch<br>Behandlungen angezeigt, die nur in THERAPIEplus vorhanden sind. Durch ein Doppelklick können Termine (ausser solche,<br>die nur in THERAPIEplus sind) geöffnet und angeschaut werden. Mehrere Termine können mit der Control-Taste markiert<br>werden. |                 |                                |                                 |                  |                |                |  |
| Serie 410-0                                                                                                    | 11              |                                |                                 | Ph               | ysio Unfall    |                |  |
| Status:                                                                                                    | Offen           |                                |                                 |                  |                |                |  |
| Verordnung                                                                                                    | g: 9 Termin (e  | e) 9x730                       | 1, 1x7350                       |                  |                |                |  |
| Fixiert:                                                                                                    | 4 Termin(e      | e) 4x7301                      | 1                               |                  |                |                |  |
| Versäumt:                                                                                                    | 1 Termin(e      | e)                             |                                 |                  |                |                |  |
| Warteliste:                                                                                                    | 1 Termin(e      | e) 1x730                       | 1, 1x7350                       |                  |                |                |  |
| Offen:                                                                                                    | 4 Termin(e      | e) 4x730                       | 1, 0x7350                       |                  | _              |                |  |
| 1. Di 24                                                                                                    | 4.10.2006 W43 1 | 8:00                           | - 18:30                         | Licht, Ulrike    | Fango          |                |  |
| 2. Mi 25                                                                                                    | 010.2006 W43 1  | J9:00 (09:30)<br>Le ce (1e ce) | - 10:00                         | Licht, Ulrike    | Fango          |                |  |
| G 3. MI 25                                                                                                    | 10.2006 W43 1   | 18:00 (18:30)<br>14:00         | - 19:00                         | Licht, Ulrike    | Physiotherapi  | e              |  |
|                                                                                                    | 10.2006 W43 1   | 14:00<br>na-20                 | - (14:30) 15:00<br>10:00        | Licht, Ulrike    | Trainingeuele  | e              |  |
| <b>4.</b> FI 27                                                                                                    | .10.2006 w 43   | 03.30                          | - 10.00                         | LICH, OIIIKE     | rainingsveiu   |                |  |
|                                                                                                    |                 |                                |                                 | -                |                |                |  |
| Termin(e) lösche                                                                                                    | en Liste für    | Praxis                         | Liste für P <u>a</u> tient      | <u>K</u> arte dr | ucken          | Zurück         |  |
| Zukünftige Ter                                                                                                    | mine anwählen   | Alle Te                        | ermine anwählen                 |                  |                |                |  |

Pro Serie wird auch eine Zusammenfassung erstellt, worin zu sehen ist, was alles bereits gebucht wurde. Der Status der Termine wird jeweils angegeben, so dass man unter anderem auch schnell sieht, ob häufig Termine versäumt wurden.

Termine können per Doppelklick geöffnet und bearbeitet werden. Es können Listen dieser Termine für die Praxis oder für den Patienten erstellt werden. Zudem können diese Termine als Karte für den Patienten ausgedruckt werden. (Letzteres nur bei der Version "standard")

**Achtung**: Die Zusammenfassung pro Serie bezieht sich auf alle Termine dieser Serie. Angezeigt werden jedoch nur diejenigen Termine, die im angegeben Zeitraum effektiv sind.

#### Behandlungen fixieren

Mit dieser Funktion können die geleisteten Termine eines Mitarbeiters fixiert werden, d.h. in THERAPIEplus eingetragen und zur Rechnung bereit gestellt werden.

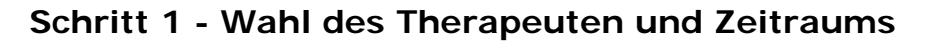

| 1. Mitarbeiter<br>Sankt N.<br>↓ Uirike L.<br>↓ Hans M.<br>Hans M.                                       | 2. Datum<br>Von<br>15.11.2006 Mittwoch, Woche 46<br>Bis<br>15.11.2006 Mittwoch, Woche 46<br>Datum-Schnellwaht:<br>Heute<br>Gestern<br>Diese Woche<br>Letzte Woghe<br>Diesen Monjat<br>Letzten Monjat |             |
|----------------------------------------------------------------------------------------------------|----------------------------------------------------------------------------------------------------|-------------|
| 3. Optionen<br>✓ Alle Behandlungen anzeigen (ausser dieje<br>Nur Termine anzeigen, die vor der aktuelle | nigen, die schon fixiert sind)<br>en Uhrzeit geplant waren.                                                                                                    | <pre></pre> |

Zunächst wählen Sie den / die gewünschten Therapeuten und die gewünschte Periode. Es empfiehlt sich natürlich, nur Daten zu fixieren, die effektiv bereits korrekt im System sind (d.h. versäumte Termine als solches markiert).

#### Schritt 2 - Fixieren

| ĸ | Mitarbeiter   | Datum     | Zeit  | Patient                  | Behandlung          | Abbrechnung | Status              |
|---|---------------|-----------|-------|--------------------------|---------------------|-------------|---------------------|
| ] | Licht, Ulrike | Do 09.11. | 14:30 |                          |                     |             | Nicht mit Serie ver |
| ] | Licht, Ulrike | Fr 10.11. | 09:00 | Gruppentermin            |                     |             | Erst geplant        |
|   | Licht, Ulrike | Do 12.10. | 09:00 | FEELGOOD, Heinz          | Aromatherapie       | 3 Min. 11   | Erst geplant        |
| ] | Licht, Ulrike | Mi 15.11. | 09:00 | FEELGOOD, Heinz          | Aromatherapie       | 3 Min. 11   | Erst geplant        |
|   | Licht, Ulrike | Mo 23.10. | 09:00 | BASEL, Hans              | Trainingsvelo       | 7301        | Erst geplant        |
|   | Licht, Ulrike | Mo 23.10. | 09:30 | PELIKAN, Marx            | Colon-Hydro-Therapi | 7301        | Geleistet           |
|   | Licht, Ulrike | Mo 23.10. | 13:00 | RUMPF, Katharina         | Physiotherapie      | 7301, 7350  | Geleistet           |
|   | Licht, Ulrike | Mo 23.10. | 13:30 | AUF DEN BAUM, Anni       | Akupunktur          | 7601        | Geleistet           |
|   | Licht, Ulrike | Mo 23.10. | 14:30 | PELIKAN, Marx            | Colon-Hydro-Therapi | 7301        | Versäumt            |
|   | Licht, Ulrike | Mo 23.10. | 17:00 | SCHIMMER, Martin         | Physiotherapie      | 7301, 7350  | Geleistet           |
|   | Licht, Ulrike | Di 24.10. | 08:30 | BASEL, Hans              | Trainingsvelo       | 7301        | Geleistet           |
|   | Licht, Ulrike | Di 24.10. | 09:00 | FEELGOOD, Heinz          | Sympathico-Therapie | 3 Min. 11   | Geleistet           |
|   | Licht, Ulrike | Di 24.10. | 14:00 | ATMUNGSMEISTER, Mariett  | Colon-Hydro-Therapi | 7812        | Entschuldigt        |
|   | Licht, Ulrike | Di 24.10. | 14:30 | BASEL, Hans              | Massage             | 7301        | Erst geplant        |
|   | Licht, Ulrike | Di 24.10. | 15:00 | FEUER, Thomas            | Akupunktur          | 7301        | Geleistet           |
|   | Licht, Ulrike | Di 24.10. | 16:00 | BANANNE, E               | Sympathico-Therapie | 3 Min. 9    | Geleistet           |
|   | Licht, Ulrike | Di 24.10. | 16:30 | Frau Wolke - meldet sich |                     |             | Nicht mit Serie ver |
|   | Licht, Ulrike | Di 24.10. | 18:30 | RUMPF, Katharina         | Trainingsvelo       | 7301        | Erst geplant        |
|   | Licht, Ulrike | Mi 25.10. | 08:00 | UNTERARM, Hans           | Colon-Hydro-Therapi | 3 Min. 7    | Versäumt            |
|   | Licht, Ulrike | Mi 25.10. | 09:00 | DAUMEN, Roland           | Physiotherapie      | 7301        | Geleistet           |
|   | Licht, Ulrike | Mi 25.10. | 11:00 | RUMPF, Katharina         | Massage             | 7301        | Geleistet           |
|   | Licht, Ulrike | Mi 25.10. | 11:30 | BERGMÄNNCHEN, Gerhard    | Fango               | 7812        | Erst geplant        |
|   | Licht, Ulrike | Mi 25.10. | 15:30 | FEUER, Thomas            | Akupunktur          | 7301        | Geleistet           |
|   | Licht Hlrike  | Mi 25.10  | 16:30 | BANANNE E                | Sumpathion-Therapie | 3 Min 9     | Galaistat           |

Es erscheinen nun alle entsprechenden Termine. Pro Termin wird unter anderem der Status angegeben.

Termine, die Sie fixieren möchten, müssen ganz links markiert sein. Sie können natürlich nur Termine anwählen, die entweder als geleistet oder als unentschuldigt gespeichert sind. Sie können jedoch die Termine per Doppelklick öffnen und entsprechend anpassen, sollten Sie noch Änderungen vornehmen müssen.

Sie können auch pauschal alle geplanten Termine als geleistet umbuchen, um Ihre Arbeit etwas zu vereinfachen.

Beim Fixieren des letzten Termins einer Serie erscheint eine Warnung. Hier können Sie angeben, ob Sie die Serie abschliessen möchten und sie zur Rechnungsstellung im Abrechnungsprogramm bereitgestellt werden soll. Diese Serien finden Sie anschliessend in THERAPIEplus im Programmpunkt *Drucken lassen* (unter "Rechnungen für Serien, welche fertig sind"). Nach dem Abschliessen besteht zudem die Möglichkeit, gleich eine neue Serie zu erstellen und die ggf. noch vorhandenen Termine entsprechend umbuchen zu lassen.

#### Termine umbuchen

Es kann vorkommen, dass Sie mehr Termine buchen, als bei einer Serie gutgesprochen wurden. Wenn Sie nun weiter machen können (z.B. eine Folgeverordnung erhalten haben), können Sie die bestehenden Termine für die neue Serie umbuchen lassen.

#### Schritt 1 - Auswahl der Serien

| Fermine umbuchen                                                                                                    |                                                 | ×         |
|----------------------------------------------------------------------------------------------------|-------------------------------------------------|-----------|
| Schritt 1 von 2: Patient und Serien wählen<br>Hier können Sie die alte und die neue Serie auswäl<br>angezeigt, die für die alte Serie gebucht waren.                                                                                                    | hlen. Es werden anschliessend alle Behandlungen | B         |
| 1. Patient     Bergmännchen, Gerhard, , Hasle-Rüegsau     Hausgartenweg 234, Hasle-Rüegsau, Tel. P: G:     2. Serie der bestehenden Termine     525-03 16.11.2006     Status: Offen, Kategorie: Ernährungsberatung Privat     Kostenbürger KANDONALE SCHUELER UNEALLYED: |                                                 |           |
| 3. Serie, die verwendet werden soll                                                                                                    |                                                 |           |
| Status: Offen, Kategorie: Ernährungsberatung Privat<br>Kostenträger: KANTONALE SCHUELERUNFALLVER                                                                                                    | SICHERUNG, , 1700 Fribourg                      |           |
| <u>4</u> . Terminarten zum umbuchen                                                                                                    |                                                 | ]         |
| Geplante Termine                                                                                                    | 🔲 Entschuldigte Termine                         |           |
| Geleistete Termine                                                                                                    | ✓ Warteliste                                    |           |
| Versäumte Termine                                                                                                    | 🔽 Zwischenablage                                |           |
|                                                                                                    | < Zurück Weiter >                               | Abbrechen |

Hier können Sie die alte und die neue Serie angeben. Wenn die neue Serie noch nicht vorhanden sein sollte, können Sie diese per Auswahlknopf ("…") entsprechend dem Abrechnungsprogramm erstellen lassen.

Es können alle Arten von Terminen übernommen werden - ausser natürlich solche, die bereits im Abrechnungsprogramm fixiert wurden.

| Termine umbuchen |                                                                                                    |                        |               |                         |                             |                   |          |  |
|------------------|----------------------------------------------------------------------------------------------------|------------------------|---------------|-------------------------|-----------------------------|-------------------|----------|--|
| S                | Schritt 2 von 2: Gefundene Termine<br>Diese Termine können von der Serie 525-03 auf die Serie 525-04 gebucht werden. Wenn Sie einzelne<br>nicht umbuchen möchten, können Sie diese hier abwählen. |                        |               |                         |                             |                   |          |  |
| OK<br>🗹          | Mitarbeiter<br>Licht, Ulrike                                                                                                    | Datum<br>Mi 25.10.     | Zeit<br>11:30 | Patient<br>BERGMÄNNCHEN | Behandlung<br>, Gert Fango  | Status<br>Geplant |          |  |
|                  |                                                                                                    |                        |               |                         |                             |                   |          |  |
|                  |                                                                                                    |                        |               |                         |                             |                   |          |  |
|                  |                                                                                                    |                        |               |                         |                             |                   |          |  |
|                  |                                                                                                    |                        |               |                         |                             |                   |          |  |
|                  |                                                                                                    |                        |               |                         |                             |                   |          |  |
|                  |                                                                                                    |                        |               |                         |                             |                   |          |  |
|                  |                                                                                                    |                        |               |                         |                             |                   |          |  |
| <br>A            | lle a <u>n</u> wählen                                                                                                    | Alles a <u>b</u> wähle | en            | Liste <u>d</u> rucken   |                             |                   |          |  |
|                  |                                                                                                    |                        |               |                         | < <u>Z</u> urück <u>U</u> r | mbuchen <u>A</u>  | bbrechen |  |

#### Schritt 2 - Auswahl der Termine

Hier werden nun alle passenden Termine angezeigt. Wie bei den anderen Punkten, können auch hier Termine per Doppelklick geöffnet und geändert werden. Zur Kontrolle kann auch hier eine Liste dieser Termine gedruckt werden.

Die ausgewählten Termine werden beim Klicken auf *Umbuchen* entsprechend für die neue Serie übernommen.

#### Kalender drucken

Hiermit können Sie Kalender für diverse Zwecke ausdrucken lassen.

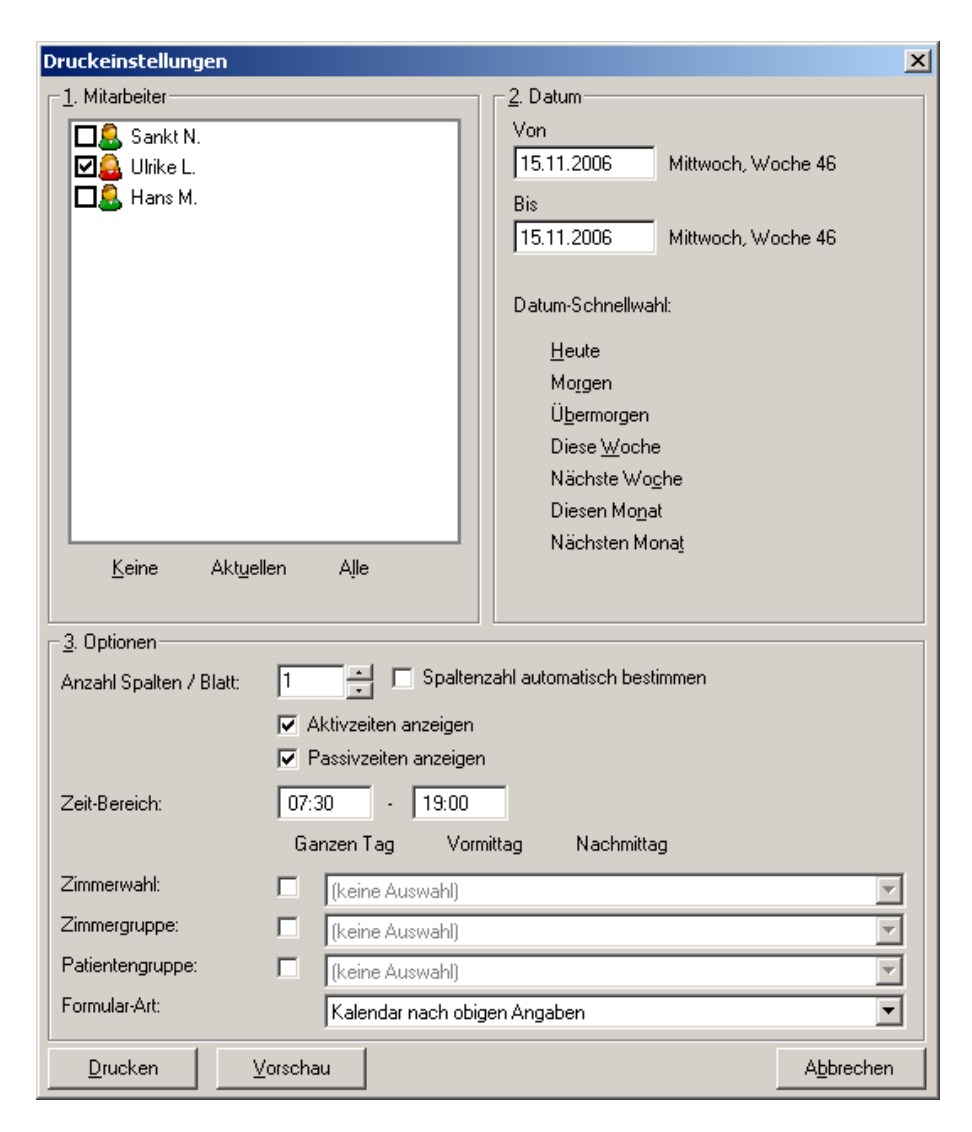

#### Datums- und Therapeutenwahl

Sie können hier einen oder mehrere Therapeuten auswählen. Der Zeitraum kann flexibel von Hand oder per Vorwahl ausgewählt werden.

Sie können zur besseren Übersicht auch die Anzahl Spalten wählen - sollten mehr benötigt werden, wird jeweils ein neues Blatt verwendet. Zudem können Sie den genauen Zeitbereich angeben, wenn Sie nur einen Teil des Tages drucken möchten. **Tipp**: Wenn Sie alle Mitarbeiter, als Bereich eine Woche angeben, und 7 Spalten nehmen, wird jeder Mitarbeiter auf eine neue Seite gedruckt.

Der Ausdruck wird automatisch der Papiergrösse angepasst, so dass Sie problemlos zwischen A3-, A4- und A5-Papier wechseln können. Die Einstellungen hierzu finden Sie im Menü *Einstellungen / Allgemeine Optionen*.

Hier noch einige Vorschläge zur effizienten Nutzung dieser Funktion:

- Für ein schnelleres Nachschauen (auch ohne PC), lassen Sie doch die Kalender der laufenden Woche / evtl. folgender Woche für alle Therapeuten an der Reception liegen.
- Zur Kontrolle der Termine können Sie für jeden Therapeuten ein Tagesplan erstellen. Hier kann der Therapeut entsprechend Änderungen und Ergänzungen vornehmen, die dann auch am nächsten Tag im Programm erfasst werden können (z.B. versäumte Termine, etc.).

## 6. Weiteres und Einstellungen

Neben den Hauptfunktionen bietet das Programm natürlich noch einiges mehr. In diesem Kapitel zeigen wir Ihnen einige dieser Funktionen und einen Grossteil der Einstellungen, die Sie selber vornehmen können.

#### Weitere Funktionen

#### Warnungen (nur bei der Version "standard")

Damit Ihre Therapeuten im Voraus wissen, was auf sie zukommt, können Sie ihnen eine Liste der kommenden Termine als E-Mail zusenden. Sie können dies über den Menüpunkt *Warnungen* machen lassen.

Sie können die Therapeuten und den gewünschten Zeitraum wählen. Es wird dann automatisch ein E-Mail erstellt - das Sie bei Bedarf noch ändern können - und dann an die E-Mail-Adresse geschickt, die im Abrechnungsprogramm beim Therapeuten gespeichert ist.

Für den Versand von E-Mails ist es natürlich notwendig, dass Sie die entsprechenden Einstellungen (Absender und Servername; hierzu kann Ihnen Ihr Internet-Provider sicher weiterhelfen) gemacht haben und eine Verbindung ins Internet haben.

#### Online Update

Dieses Programm wird regelmässig weiterentwickelt. Dabei werden nicht nur neue Funktionen eingebaut, sondern auch bekannte Fehler behoben. Damit Sie produktiv mit dem Programm arbeiten können, ist es notwendig, dass Sie möglichst die aktuelle Version installiert haben.

Mit dieser Funktion im Menüpunkt *Hilfe* können Sie nach neuen Versionen im Internet suchen. Wenn eine neue Version vorhanden ist, werden Ihnen die Neuigkeiten angezeigt und Sie haben die Möglichkeit, diese Version holen zu lassen.

**Achtung**: Wenn Sie kein Update-Abo für dieses Programm besitzen, sind alle Updates kostenpflichtig!

Bitte beachten Sie, dass Sie für diese Funktion eine funktionierende Internetverbindung benötigen.

#### Meldung an den Hersteller senden

Mit dem aktuellen Stand der Technik ist es leider nicht möglich, Computersoftware so herzustellen, dass sie unter allen erdenklichen Umständen fehlerfrei funktioniert. Auch bei diesem Programm wird es nicht zu verhindern sein, dass es noch einige Fehler beinhaltet. Sollten Sie einen Fehler entdecken - oder das Gefühl haben, dass etwas nicht ganz richtig funktioniert, sind wir auf Ihre Meldung angewiesen. Zu diesem Zweck haben wir diese Funktion eingebaut.

Hier können Sie uns eine kurze Beschreibung - natürlich möglichst genau und vollständig - eingeben und uns dies per E-Mail zusenden. Sie können natürlich auch diese Möglichkeit verwenden, um uns Ihre Wünsche und Ideen zukommen zu lassen.

Falls es sich um ein Problem handelt, welches direkt mit Ihren Daten zusammenhängt, können Sie auch Ihre Datensicherung (nur von diesem Programm) mitschicken lassen.

Bitte beachten Sie, dass Sie für diese Funktion eine funktionierende Internetverbindung benötigen.

**Achtung**: Wenn Sie uns Ihre Daten mit dieser Funktion zusenden, werden sie nicht verschlüsselt übertragen. Aus Datenschutz-Gründen sollten Sie diese Funktion also nur verwenden, wenn Sie keine medizinischen Daten in diesem Programm eingegeben haben.

#### Einstellungen

In diesem Programm gibt es viele Einstellungsmöglichkeiten, damit es möglichst so funktioniert, wie Sie es haben möchten. Hier werden die wichtigsten Einstellungen kurz beschrieben. Die Einstellungen finden Sie alle im Menü *Einstellungen*.

#### Allgemeine Optionen

Hier finden Sie die meisten Einstellungen, die für den Betrieb des Programms wichtig sind. Nachfolgend werden die wichtigsten kurz erwähnt.

#### Allgemein

• Definition Randzeiten und Zeitraster

Achtung: Sofern nicht absolut notwendig, sollte der Zeitraster nicht nachträglich umgestellt werden.

- Vorgaben für 'Neue Termine suchen'
- Kalender
- Angabe der gewünschten Farben für die Anzeige und den Ausdruck
- Angabe der Grössen der Kalenderanzeige
- E-Mail
- Angabe der Daten für den E-Mail-Versand. Diese Angaben erhalten Sie von Ihrem Internet-Provider.

#### Namensanzeige

• Wie die Namen der Therapeuten und Patienten angezeigt werden sollen

#### Ausdruck 1 + 2

- Welche Drucker für welche Ausdrucke verwendet werden sollen
- Optionen der einzelnen Ausdrucke (Ränder, Schriftarten)
- Wahl der Art der Terminetiketten

#### Persönliche Angaben, Briefkopf

• Diese Angaben sind zur Zeit nur zur Information

#### Mitarbeiter

Die Mitarbeiterdaten werden direkt aus THERAPIEplus übernommen. Es erscheinen nur die aktiven Mitarbeiter. Wenn Sie neue Mitarbeiter hinzufügen oder bestehende ändern, werden diese auch in diesem Programm angepasst.

Pro Mitarbeiter stehen Ihnen zudem zwei Funktionen zur Verfügung:

#### Absenzen

Hier können Sie geplante Absenzen (z.B. Urlaub, Militär, Schulungen, etc.) eingeben. Diese werden entsprechend im Plan des Mitarbeiters angezeigt. Absenzen bewirken keine vollständige Blockade der Termine.

#### Stundenplan

Hier können die Arbeitszeiten der Mitarbeiter erfasst und angepasst werden. Der Standardwochenplan wird automatisch mit dem Einrichtungsassistenten erstellt und allen Mitarbeitern zugewiesen.

Sie können einzelne Abschnitte der Stundenpläne anpassen. Der letzte, gespeicherte Stundenplan wird jeweils für später verwendet.

Sie können auch beliebige Standardwochenpläne erstellen und diese bei einzelnen Mitarbeitern einfügen.

Der Stundenplan bewirkt ebenfalls keine vollständige Blockade der Termine.

#### Feiertage

Feiertage dürfen natürlich auch nicht fehlen. Sie gelten natürlich für alle Mitarbeiter. Es sind bereits die wichtigsten Feiertage im Programm eingebaut. Sie können diese einzeln aktivieren und deaktivieren, je nachdem, ob sie in Ihrer Region gültig sind oder nicht.

Feiertage werden so erfasst, dass sie jedes Jahr wieder erscheinen. Sie können natürlich auch eigene, spezielle Tage hinzufügen, wenn Sie dies möchten.

Feiertage bewirken ebenfalls keine vollständige Blockade der Termine. Sie können also ruhig Ihre Feiertage verplanen, wenn Sie einmal lieber an der Arbeit wären...

## Behandlungsorte / Zimmer / Ressourcen (nur bei der Version "standard")

Behandlungsorte bzw. Zimmer und Ressourcen können einzeln erfasst werden. Zimmer können nur einzeln belegt werden. Ressourcen stehen jeweils auch nur einmal zur Verfügung (Sie können aber mehrere, ähnliche Ressourcen erfassen, z.B. "Fango 1" und "Fango 2"). Ein Behandlungsort bzw. Zimmer hat eine Priorität, die beim automatischen Buchen verwendet wird. Sie können aber auch Orte definieren, die nie für die automatische Suche verwendet werden.

#### Behandlungsbeschreibungen

Hier finden Sie eine Liste aller je verwendeten Beschreibungen von Behandlungen. Diese Liste wird automatisch ergänzt, wenn Sie etwas neues bei einem Termin eingeben.

Sie können diese Liste natürlich periodisch durchgehen und nicht Benötigtes oder Falsches entfernen bzw. anpassen.

Der Inhalt dieser Liste (und dem entsprechenden Feld beim Termin) ist nur zur Information und muss weder für die Terminvergabe noch für die Abrechnung irgendwelchen Normen entsprechen.

#### Fertig

Wenn Sie diese Schritte gemacht haben, müssten Sie jetzt einen guten Überblick über die wichtigsten Funktionen in TERMINplus haben. Wir empfehlen, noch einige Patienten mit Beispieldaten aufzunehmen und einige Spezialfälle auszuprobieren.

**Achtung**: Sobald Sie mit richtigen Daten arbeiten, ist es absolut notwendig, dass Sie regelmässig und seriös Datensicherungen machen.

Sie werden schnell sehen, dass die Abläufe immer wieder gleich sind und Ihnen nach einer kurzen Einarbeitungszeit selbstverständlich werden.

Sollten Sie Fragen zu einzelnen Punkten haben, stehen wir Ihnen gerne telefonisch zur Verfügung. Wir bieten zudem Schulungen über einzelne Programmbereiche (oder über das Programm als gesamtes) in unserem Schulungsraum an - fragen Sie einfach nach!

## 7. Daten sichern

Wenn Sie die eingebaute Datensicherung von THERAPIEplus verwenden, werden die Daten von TERMINplus automatisch mitgesichert.

Sollten Sie die Daten selber sichern, müssen Sie sicherstellen, dass die Datei TERMIN.MDB gesichert wird. In dieser Datei sind alle relevanten Daten. Wenn Sie Ihre Daten selber sichern und unsicher sind, nehmen Sie bitte mit uns Kontakt auf wir beraten Sie gerne!

Sie sind alleine für Ihre Datensicherung verantwortlich. Für Ihre Daten können wir keinerlei Haftung übernehmen - auch wenn Sie die Daten über ein integriertes Programm sichern. Laut Datenschutzgesetz können aber Sie dafür haftbar gemacht werden, wenn Patientendaten verloren gehen!

**Tipp**: Verwenden Sie unter keinen Umständen Datenträger, die älter sind als 3 Monate. Verwenden Sie mehrere Datenträgersätze. Z. B. ein Datensatz für gerade Wochen, einen für ungerade Wochen. Bewahren Sie den nicht verwendeten Datensatz ausserhalb der Arbeitsräumlichkeiten auf. Da die Qualität von normalen Disketten in letzter Zeit sehr nachgelassen hat, empfehlen wir, Sicherungen auf einem anderen Medium zu machen.

**Und noch ein Tipp**: Gerne kontrollieren wir Ihre Datensicherung auf Vollständigkeit. Wir empfehlen Ihnen, von diesem Angebot Gebrauch zu machen. Überlassen Sie Ihre Daten nicht dem Zufall!

## Service und Support

#### Im Internet

Im Internet finden Sie unsere Supportdatenbank. Hier können Sie selber Anfragen stellen und finden Antworten zu den häufigsten Fragen.

http://support.softplus.net

Sollten Sie trotz Handbuch einmal nicht weiterkommen, wenden Sie sich an unseren Support. Sie erreichen uns folgendermassen:

#### **Telefon-Hotline**

Telefonischen Support erhalten Sie über unsere Hotline-Nummer. Unsere Hotline ist für Kunden mit einem Serviceabo gratis. Alle anderen Anrufe werden nach dem zur Zeit gültigen Tarif verrechnet.

Tel. 041 / 763 32 32

#### E-Mail

Sofern Ihre Anfrage mit einem Standardschreiben aus unserer Datenbank beantwortet werden kann, ist eine E-Mail-Anfrage gratis. In komplizierteren Fällen benachrichtigen wir Sie und verrechnen anschliessend bei der Bearbeitung den zur Zeit gültigen Tarif.

E-Mail: support@softplus.net